# How to solve database Shut Down error as below during Backup

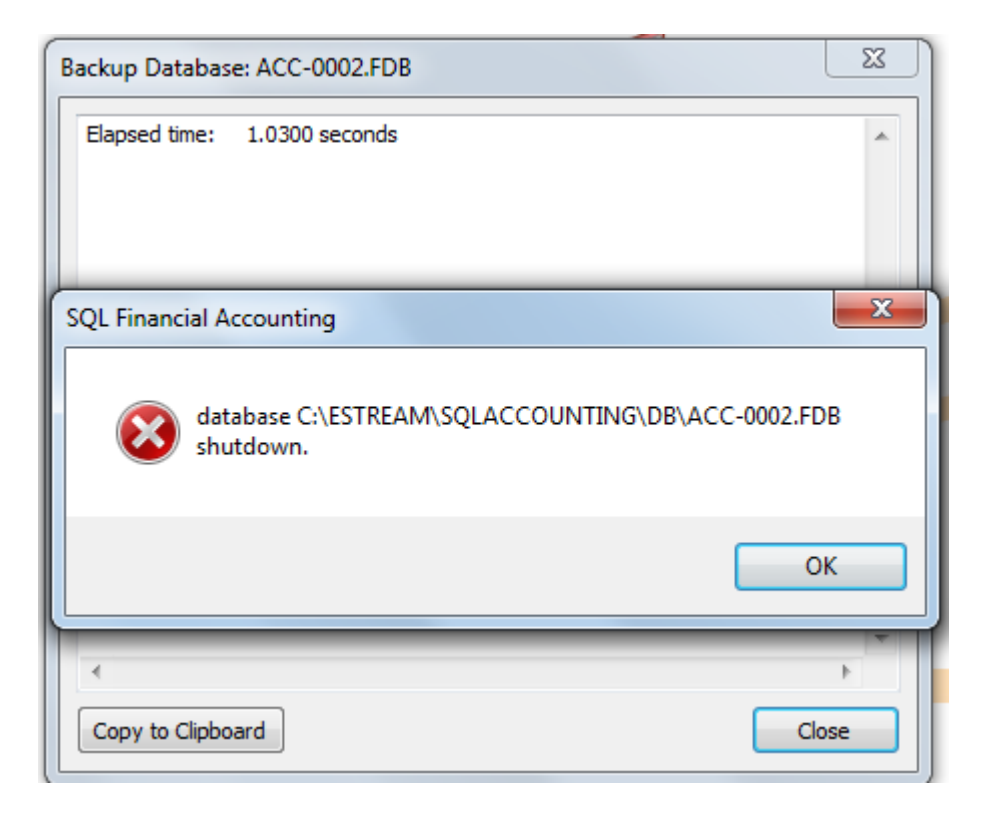

## ALL SQL PC Logout & go to MAIN SERVER PC To refer below guideline on how to solved this error .

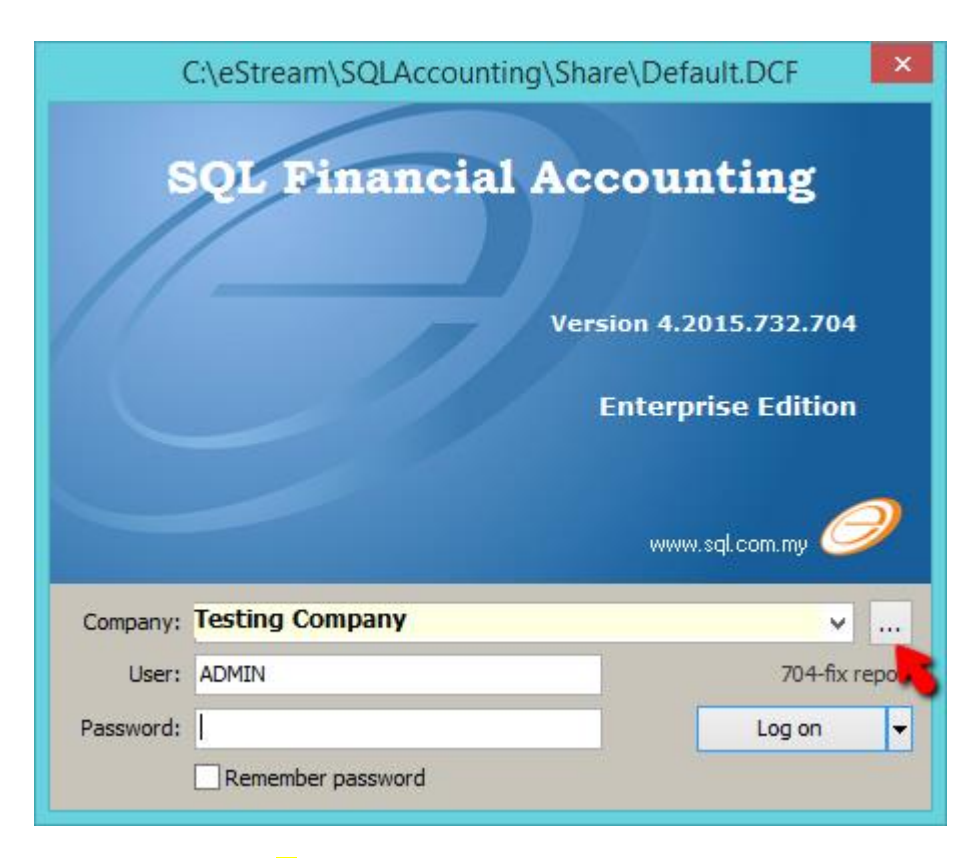

#### 1) Click on the ... button

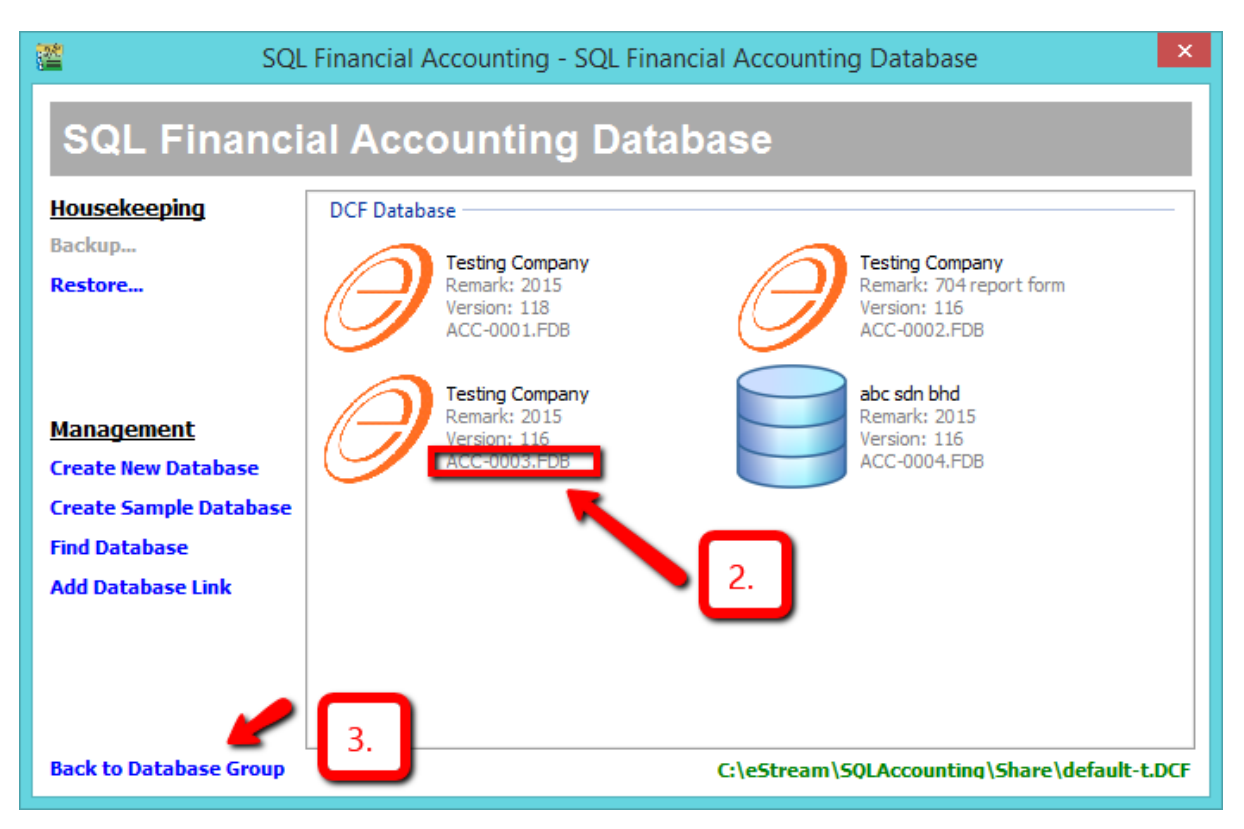

2. Look for the database cant login, check the ACC-XXXX.FDB (for step 10 purpose)

3) Click on Back to Database Group

| <b>2</b>                                                        | SQL Fina                                               | ncial Accounting Database Group                       | × |
|-----------------------------------------------------------------|--------------------------------------------------------|-------------------------------------------------------|---|
| SQL Fina                                                        | ancial Accour                                          | nting Database Group                                  |   |
| Create Group<br>Standalone / Server<br>Add Group<br>Workstation | DCF Group<br>SQL Financial<br>Database<br>C:\eStream\S | Accounting S                                          |   |
|                                                                 |                                                        | Open<br>Open in New Application<br>Open File Location |   |
|                                                                 |                                                        | Run QA Testing<br>Create Desktop Shortcut             |   |
|                                                                 |                                                        | Remove Database Group                                 |   |
|                                                                 |                                                        | Generate Backup Script                                |   |
|                                                                 |                                                        | Properties 5                                          |   |
|                                                                 |                                                        |                                                       |   |
|                                                                 |                                                        |                                                       |   |
|                                                                 |                                                        |                                                       |   |

- 4) Right click on Firebird Icon
- 5) click on Properties

| <b>2</b>           | C:\eStream\SQLAccounting\Share\Default.DCF | ×      |
|--------------------|--------------------------------------------|--------|
| Database Engine:   | Firebird Standalone Database               | ,      |
| Server:            | V                                          |        |
| Folder:            | C:\eStream\SQLAccounting\DB                |        |
| Optional           |                                            |        |
| Database Username: | Leave Blank As Default                     |        |
| Database Password: | Leave Blank As Default                     |        |
| DCF Password:      |                                            |        |
| Test Connection    | Status: Unknown                            |        |
|                    | ОК                                         | Cancel |
| Description:       | SQL Financial Accounting Database          |        |

6) remember your DB Folder path (for step 10 purpose)

Download SQL Accounting diagnosis & install it

http://www.sql.com.my/utility/SQLAccDiagnosis-setup.exe user & password : sqlutility

| f SQL                                                                      | Accounting Diagnosis – 🗆 🗙                                                    |
|----------------------------------------------------------------------------|-------------------------------------------------------------------------------|
| <u>F</u> ile Diagnose <u>1</u> Diagnose <u>2</u> <u>W</u> indow <u>H</u> e | lp                                                                            |
| External <u>B</u> atch Backup                                              | lone 🗾 Databse <u>P</u> atch 😝 Database <u>V</u> alidate                      |
|                                                                            |                                                                               |
|                                                                            | Please Select Your Firebird Version<br>Firebird 1.5 Firebird 2.1 Firebird 2.5 |
|                                                                            |                                                                               |
|                                                                            | This Program is Combine of All utility available<br>in SQL Accounting         |
|                                                                            | Please Backup Before Run Any<br>Action in This Appliction                     |
|                                                                            |                                                                               |
|                                                                            |                                                                               |
|                                                                            |                                                                               |
| SQL Accounting Diagnosis                                                   | Working Date : 17/04/2015 🔻 CAPS NUM                                          |

7) Launch your SQL Accounting Diagnosis, click on Firebird 2.5

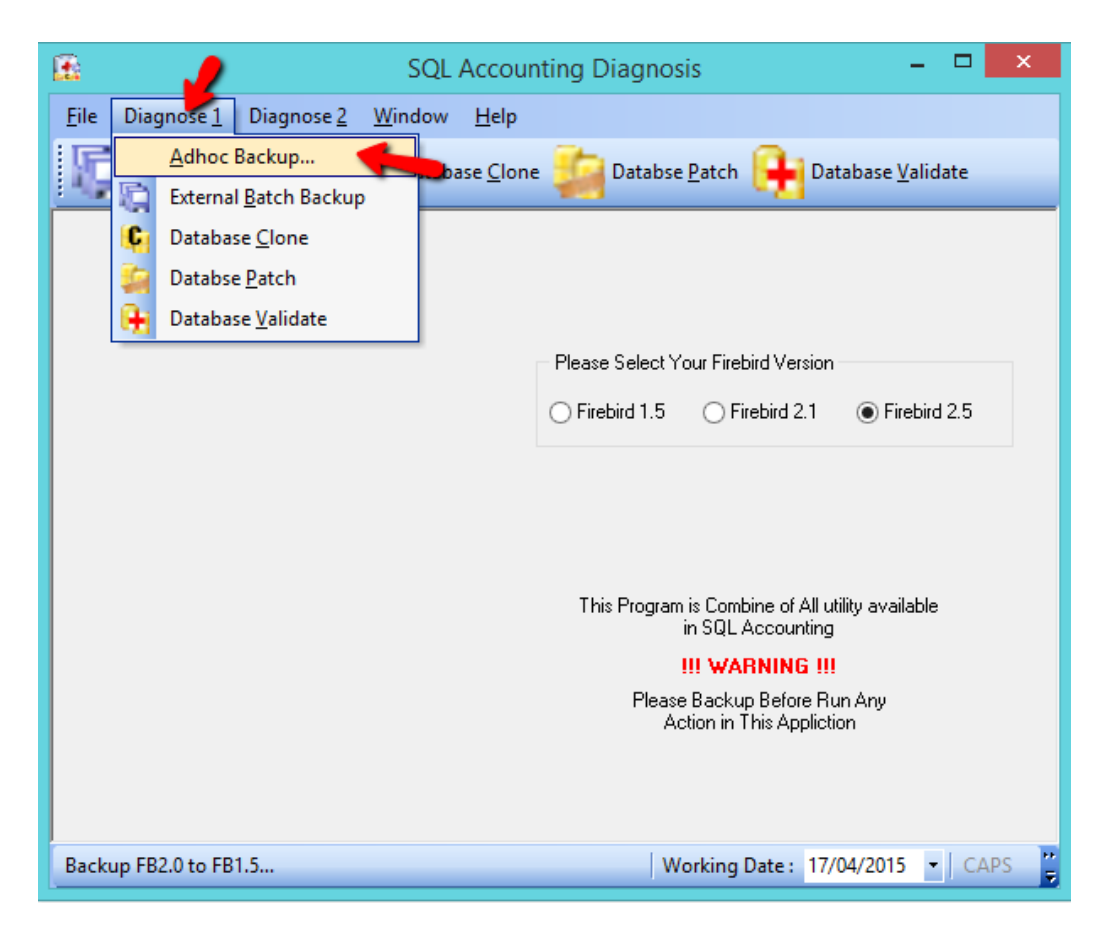

8) Go Diagnosis 1 > Adhoc Backup

| SQL Accounting Diagnosis                                                              | - 🗆 ×   |
|---------------------------------------------------------------------------------------|---------|
| <u>File Diagnose 1</u> Diagnose <u>2</u> <u>W</u> indow <u>H</u> elp                  |         |
| External Batch Backup Clone Database Clone Databse Patch Patabase Validate            |         |
| SQL Adhoc DB Backup<br>Step 1<br>Select the Database<br>Elle:<br>No Database Selected |         |
| Step 2<br>Backup<br>Ivailable                                                         |         |
| ν<br>                                                                                 |         |
| SQL Accounting Diagnosis                                                              | APS NUM |

9) Click on the Yellow Color Folder to choose your FDB .

| B                      |                         | Open             | ×            |
|------------------------|-------------------------|------------------|--------------|
| ⓒ ⋺ → ↑ <u>।</u> с:\es | Stream\SQLAccounting\DB | V 🖒 Search DB    | م            |
| Organize 👻 New fold    | er                      |                  | := - 🔟 🔞     |
| ☆ Favorites            | Name                    | Date modified    | Туре         |
| 📃 Desktop              | ACC-0001.FDB            | 17/04/2015 11:20 | FDB File     |
| 🗼 Downloads            | ACC-0002.FDB            | 17/04/2015 11:20 | FDB File     |
| 🖳 Recent places        | ACC-0003.FDB            | 17/04/2015 11:20 | FDB File     |
|                        | ACC-0004.FDB            | 17/04/2015 11:20 | FDB File     |
| 🔜 Desktop              | ACC-0005.FDB            | 17/04/2015 11:20 | FDB File     |
| 🚺 MeiWei               | ACC-0006.FDB            | 17/04/2015 11:20 | FDB File     |
| 🖳 This PC              | ACC-0007.FDB            | 17/04/2015 11:20 | FDB File     |
| 🥞 Libraries            | ACC-0008.FDB            | 17/04/2015 11:20 | FDB File     |
| 👊 Network              | ACC-0009.FDB            | 17/04/2015 11:20 | FDB File     |
| 📴 Control Panel        | ACC-0010.FDB            | 17/04/2015 11:20 | FDB File     |
| 👿 Recycle Bin          | ACC-0011.FDB            | 17/04/2015 11:20 | FDB File     |
| )) 01.Chart of Acco    | ACC-0012.FDB            | 17/04/2015 11:20 | FDB File 🗸 🗸 |
| 📔 02.Customer 🛛 🗡      | <                       |                  | >            |
| File n                 | ame: ACC-0003.FDB       | ✓ Firebird Data  | base 🗸 🗸     |
|                        |                         | Open             | Cancel .::   |

10) Refer Step 6 on how to check the FDB & Select the ACC-XXXX.FDB

| <b>.</b>                           | SQL Accounting Diagnosis                                                                                                    | - 🗆   | × |
|------------------------------------|----------------------------------------------------------------------------------------------------|-------|---|
| <u>F</u> ile Diagnose <u>1</u> Dia | gnose <u>2 W</u> indow <u>H</u> elp                                                                                                    |       |   |
| External <u>B</u> atch Ba          | ackup 🚺 Database <u>C</u> lone 🦾 Databse <u>P</u> atch <table-cell-rows> Database <u>V</u>alidate</table-cell-rows>                                                           |       |   |
|                                    | SQL Adhoc DB Backup<br>Step 1<br>Select the Database<br>File: C:\eStream\SQLAccounting\DB\ACC-0003.FDB<br>Testing Company - [2015] - 2015-04-17<br>Step 2<br>Backup<br>ilable |       |   |
|                                    |                                                                                                    |       |   |
| SQL Accounting Diagno              | sis Working Date : 17/04/2015 V CAP                                                                                                    | S NUM |   |

#### 11) Click on Backup

| Browse For Folder              | ×   |
|--------------------------------|-----|
| Select Backup Folder           |     |
|                                |     |
| E Desktop                      | ^   |
| MeiWei                         |     |
| 🖻 🌉 This PC                    |     |
| D Ibraries                     |     |
| Network Network                |     |
| D D 01.Chart of Account - Done |     |
| 🛛 🐌 02.Customer                |     |
| 123                            |     |
|                                | ¥   |
| OK Cance                       | el: |

12) Select Backup to Desktop and press on OK

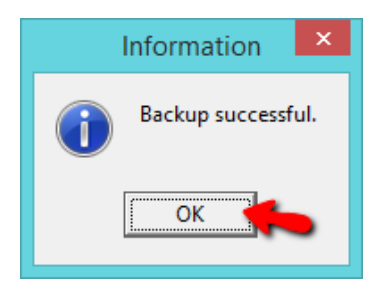

13) Click OK

|           | C:\eStream\SQLAccounting\Share | e\Default.DCF              |
|-----------|--------------------------------|----------------------------|
|           | QL Financial Acc               | ounting                    |
|           | Versi                          | on 4.2015.732.704          |
|           | F                              | nterprise Edition          |
| -         |                                | www.sql.com.my 🥏           |
| Company:  | Testing Company                | ×                          |
| User:     | ADMIN                          | 704-fix rep <mark>o</mark> |
| Password: |                                | Log on 👻                   |
|           | Remember password              |                            |

14) go back SQL & Click on ... button

| 🖉 SQL                                                                                             | Financial Accounting - SQL Financial Accounting Database                                                                                                    | ×      |  |  |  |
|---------------------------------------------------------------------------------------------------|----------------------------------------------------------------------------------------------------|--------|--|--|--|
| SQL Financi                                                                                       | SQL Financial Accounting Database                                                                                                    |        |  |  |  |
| Housekeeping<br>Backup<br>Restore                                                                 | DCF Database<br>Testing Company<br>Remark: 2015<br>Version: 118<br>ACC-0001.FDB<br>Testing Company<br>Remark: 704 report form<br>Version: 116<br>ACC-0002.FDB |        |  |  |  |
| Management<br>Create New Database<br>Create Sample Database<br>Find Database<br>Add Database Link | Testing Company<br>Remark: 2015<br>Version: 116<br>ACC-0003.FDB                                                                                               |        |  |  |  |
| Back to Database Group                                                                            | C:\eStream\SQLAccounting\Share\default-t.DC                                                                                                    | <br>.F |  |  |  |

15) Click on Restore

|               | Restore Database | ×      |
|---------------|------------------|--------|
| Restore From: |                  |        |
| Info          | OK               | Cancel |

### 16) Click on <mark>...</mark> Button

|                              | Restore Database                              |                    | ×               |
|------------------------------|-----------------------------------------------|--------------------|-----------------|
| 🔄 🄄 👻 🋧 🔳 Desktop            | o ✓ ♂ Se                                      | arch Desktop       | Q,              |
| Organize 🔻 New folder        |                                               |                    | - 🔟 🔞           |
| 🕮 Recent places \land        | Name                                          | Size               | Item type       |
|                              | 🜗 Testing Company - [2015] - 2015-04-17       | 190 KB             | Compressed (zip |
| Desktop                      | 14042015-done                                 | 548 KB             | Compressed (zip |
|                              | ] CEX UTAMA SDN BHD - [2015 PROD] - 2015-04-1 | 873 KB             | Compressed (zip |
| This PC                      | ZHAORIACKAGING- sqlacc                        | 2,341 KB           | Compressed (zip |
| Desktop                      | ZHAORI PACKAGING INDUSTRIES (M) SDN. BHD      | 2,341 KB           | Compressed (zip |
| Documents                    | 🜗 5SenRoundScript                             | 3 KB               | Compressed (zip |
| Downloads                    | ] Report Designer                             | 1,984 KB           | Compressed (zip |
| m <sup>e</sup> huihuii789@ou | WinXP.Pro.SP3.TeamViewer.23                   | 727,824 KB         | Compressed (zip |
| Music                        | \mu INBOX                                     |                    | File folder     |
| Pictures                     | 퉲 Teluk Intan                                 |                    | File folder     |
| 📕 Videos                     | CashSalesFormat                               |                    | File folder     |
| 📥 OS (C:)                    | 퉬 14042015-done                               |                    | File folder 🛛 👻 |
| 🔐 DVD RW Drive I 🗸 🖌         |                                               |                    | >               |
| File nan                     | ne: Testing Company - [2015] - 2015-04-17 🗸 🛛 | ackup files (*.zip | o, *.z??) ∨     |
|                              |                                               | Open               | Cancel          |
|                              |                                               |                    |                 |

#### 16) Select back the Backup File > and click on Open

|                         | Restore Database                           | ×      |
|-------------------------|--------------------------------------------|--------|
| Restore From:           |                                            |        |
| C: \Users \MeiWei \Desk | top\Testing Company - [2015] - 2015-04-17. | zip    |
|                         |                                            |        |
| Info                    | OK                                         | Cancel |

17) Click on OK

|                   | Enter Database Name ×     |
|-------------------|---------------------------|
| <u>D</u> atabase: | ACC-0046.FDB              |
|                   | ✓ Auto add file extension |
|                   | OK Cancel                 |

18) Click on OK

|                                                    | Restore Database: ACC-0046.FDB                                                                                                    | ×     |
|----------------------------------------------------|----------------------------------------------------------------------------------------------------|-------|
| gbak:<br>gbak:<br>gbak:<br>gbak:<br>gbak:<br>gbak: | activating and creating deferred index RDB\$PRIMARY8<br>activating and creating deferred index AP_SDDTL_DOCKEY<br>activating and creating deferred index RDB\$PRIMARY7<br>activating and creating deferred index AP_SD_DOCNO<br>activating and creating deferred index RDB\$PRIMARY6<br>activating and creating deferred index AP_SCDTL_DOCKEY | ^     |
| gb<br>gb                                           | Information                                                                                                    | ×     |
| gb<br>gb<br>gb<br>gb                               | Restore Database: ACC-0046.FDB completed.                                                                                                    |       |
| gb<br>gb<br>gb                                     |                                                                                                    | ок    |
| gbak:<br>gbak:fi<br>Elapsed                        | committing metadata<br>hishing, closing, and going home<br>time: 3.7030 seconds                                                                                                    | J     |
| <                                                  |                                                                                                    | >     |
| Сору                                               | o Clipboard                                                                                                    | Close |

19) Click on OK

| 🖀 SQL                                                        | Financial Accounting - SQL Financial Accounting Database                                                                                                    |  |  |
|--------------------------------------------------------------|----------------------------------------------------------------------------------------------------|--|--|
| SQL Financial Accounting Database                            |                                                                                                    |  |  |
| <u>Housekeeping</u><br>Backup<br>Restore                     | DCF Database<br>Testing Company<br>Remark: 2015<br>Version: 118<br>ACC-0001.FDB<br>Testing Company<br>Remark: 704 report form<br>Version: 116<br>ACC-0002.FDB |  |  |
| <u>Management</u><br>Create New Database                     | Testing Company<br>Remark: 2015<br>Version: 116<br>ACC-0003.FDB                                                                                               |  |  |
| Create Sample Database<br>Find Database<br>Add Database Link | Testing Company<br>Remark: 2015<br>Version: 116<br>ACC-0046.FDB                                                                                               |  |  |
| Back to Database Group                                       | C:\eStream\SQLAccounting\Share\default-t.DCF                                                                                                    |  |  |

20) After restore successful, right click on your old database, you can choose Drop Link ( to hide it) or delete database to permanent removed .

-to Drop Link : right click on your old database > drop database link > yes

-to delete permanently : right click on your old database > delete > no > yes